附件2

## "教代会提案征集"云之家操作指南

**第一步:**打开"云之家",按照"智能审批—发起审批— 全部流程—教代会提案征集"的路径找到【教代会提案征集】。

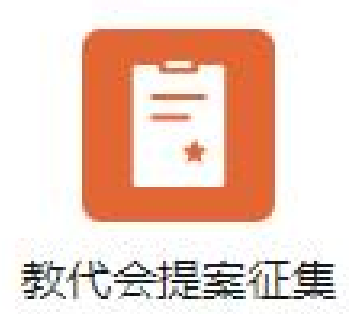

第二步:填写并上传有关信息,具体格式要求如下:

(一)标题:第XX分团的提案征集

(二)提案名称:关于XXXXXX的提案

(三)代表团: 第x代表团(根据下拉项选择)

(四) 主提案人及附议人:分别填写主提案人、第一附议人 和第二附议人的姓名(根据下拉项选择)、所属分工会及联 系电话

(五)提案内容:详细填写提案具体内容

(六)附件(非必选):可上传《提案登记表》(附件1)或其 他佐证材料

| *标题     | 第XX分面的過去证集                             | 流水号      | 系统自动生成     |          | 提交人    | 王婷        | +       |
|---------|----------------------------------------|----------|------------|----------|--------|-----------|---------|
| 所属部门    | 工会(重庆外语外事学院)                           | ▼ 申请日期   | 2024-12-13 | Ē        |        |           |         |
| *题案名称   | 关于XXXXXXX的提案 11/                       | 100 *代表团 | 第一分团       | <b>_</b> |        |           |         |
| * 主提案人  | 王婷× A                                  | + *所属分工会 | 机关第一分工会    | 7/200    | * 联系电话 | 18888888  |         |
| * 第一附议人 | 权小萍 ×                                  | + *所属分工会 | 机关第二分工会    | 7/200    | *联系电话  | 166666666 |         |
| * 第二附议人 | IH ×                                   | + *所属分工会 | 机关第三分工会    | 7/200    | *联系电话  | 10000000  |         |
| " 提案内容  | 填写;未磁過雲內容(可添加附件)                       |          |            |          |        |           | 15/5000 |
|         |                                        |          |            |          |        |           |         |
| 附件      | ▶ 本地上传 ④ 云盘文件                          | _        |            |          |        |           |         |
|         | ₩ 附件: 第XX分型過雲登记表.docx<br>Ξ 13.5 KB 上 前 |          |            |          |        |           |         |

**第三步:**点击"提交",系统自动推送至各代表团副团长 和团长审核,由代表团审核同意后,提案工作委员统一进行 审理是否受理。(如不同意或不受理,需写明原因。)